## Zoom の利用方法について

- (1) スマートフォンの場合
  - ①App Store もしくは Google Play からアプリ「Zoom Cloud Meetings」をダウンロードし、インス トールしてください。
    - (Zoom のホームページからもダウンロードできます。)
  - ②アプリを起動して、「ミーティングに参加」をタップ
  - ③ID を入力し、「参加」をタップ。
  - ④パスコードを入力。「OK」をタップ。
  - ⑤「ビデオ付き」か「ビデオなし」かは、ご家庭の状況や端末の状況に合わせてお選びください。
  - ⑥「お待ちください」の画面になったらしばらく待機。ホスト(学校側)が参加を許可するとミー ティングに参加完了です。

## (2) PC の場合

- ①Zoom ホームページのダウンロードセンターhttps://zoom.us/download で「ミーティング用 Zoom クライアント」をダウンロードしてインストールしてください。
- ②アプリケーションを起動し、「ミーティングに参加」をクリック。
- ③ID を入力。「参加」をクリック。
- ④パスコードを入力。「ミーティングに参加」をクリック。
- ⑤「ビデオ付き」か「ビデオなし」かは、ご家庭の状況や端末の状況に合わせてお選びください。
- ⑥「コンピュータオーディオに参加する」をクリック。ホスト(学校側)が参加を許可すればミーティングに参加完了です。